## Avenue LearnIT2teach

## Logging in and Accessing Teacher Home on Avenue (April 2023)

The Avenue portal is being updated. This document explains how teachers can access their courses after the update. (Note: No changes have been made to courses, and learner access to courses will remain simple.) For more information about learner access, please refer to this file, <u>How to Find Your</u> <u>Classroom (April 2023)</u>.

- Step 1 Go to https://avenue.ca/
- Step 2 Click the LOG IN TO AVENUE button.

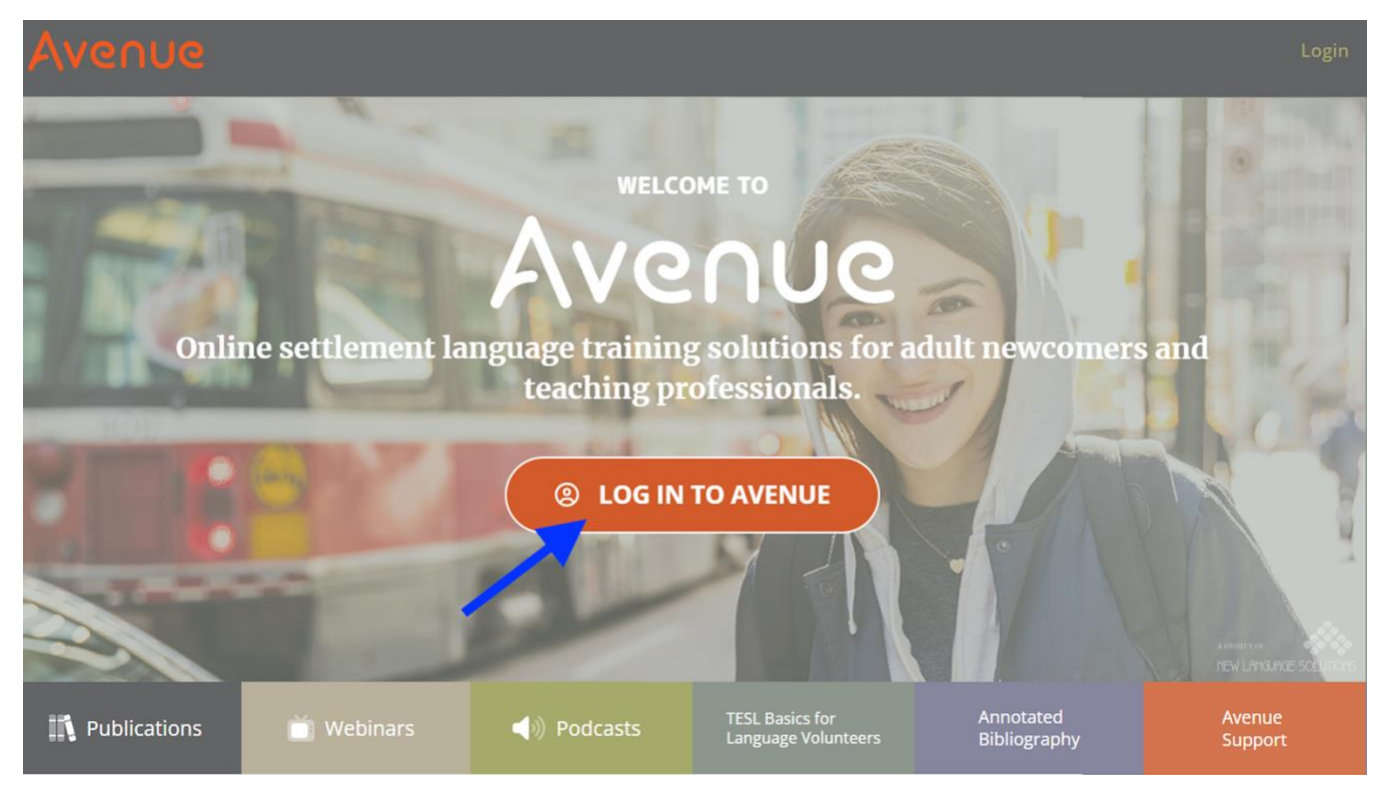

Step 3 – Enter your email address, password and click the Log In button.

| Log In                                              |   |  |  |  |
|-----------------------------------------------------|---|--|--|--|
| Please enter your email address and password below. |   |  |  |  |
| email address                                       |   |  |  |  |
|                                                     |   |  |  |  |
| password                                            |   |  |  |  |
|                                                     | Ø |  |  |  |
| Log In                                              |   |  |  |  |
| Forgot your password?                               |   |  |  |  |

## Avenue LearnIT2teach

After logging in this page will appear for teachers. (Learners cannot access this page.)

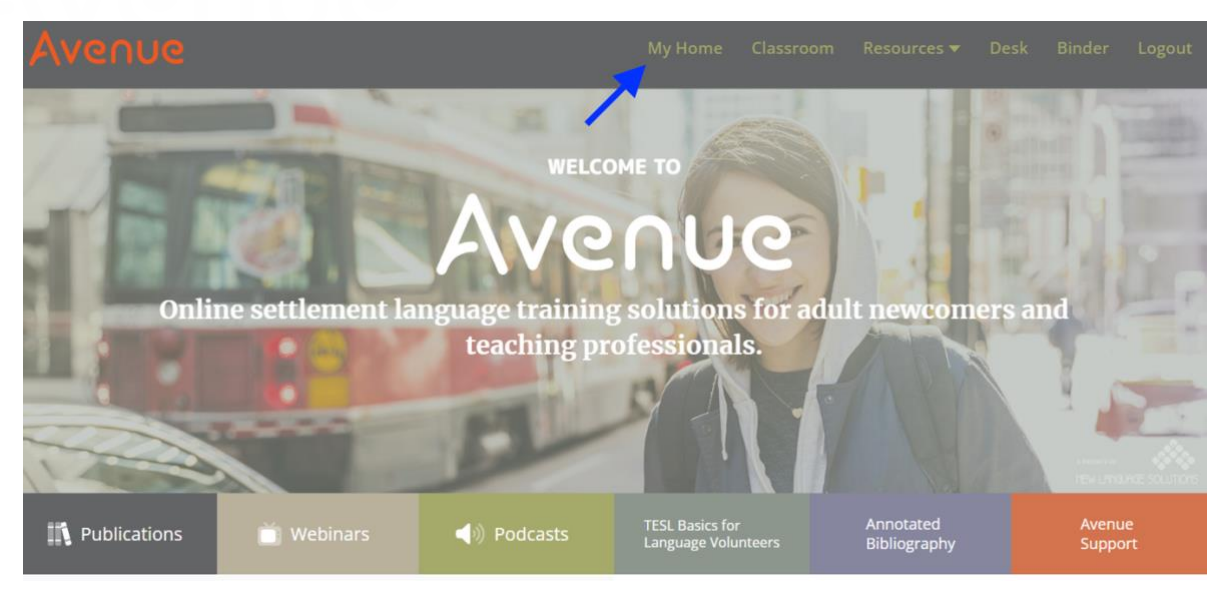

Step 4 - Click My Home (see above) to display the teacher's My Home page.

| Avenue                                                                                             |                                                             | My Home                                                       | Classroom Resources <del>v</del>                                               | Desk Binder Logout                                                                                 |
|----------------------------------------------------------------------------------------------------|-------------------------------------------------------------|---------------------------------------------------------------|--------------------------------------------------------------------------------|----------------------------------------------------------------------------------------------------|
| My Courses                                                                                         |                                                             |                                                               |                                                                                |                                                                                                    |
| POM CLB 7/8 PT EVE 2023 (ONL                                                                       | ENE CLB 3/4 G PT EVE 22-23 (                                | Avenue Teacher-Only Forum                                     | LearnIT2teach Stage 1 - Avenue                                                 | LearnIT2teach Stage 2 – Avenue                                                                     |
|                                                                                                    |                                                             |                                                               |                                                                                |                                                                                                    |
|                                                                                                    | 11                                                          |                                                               | (i)                                                                            |                                                                                                    |
| Users Enrolled: <b>32</b><br>Start Date: <b>2 months ago</b>                                       | Users Enrolled: <b>31</b><br>Start Date: <b>4 years ago</b> | Users Enrolled: <b>1874</b><br>Start Date: <b>4 years ago</b> | Users Enrolled: 2188<br>Start Date: 3 years ago<br>End Date: 10 years from now | Users Enrolled: <b>1777</b><br>Start Date: <b>3 years ago</b><br>End Date: <b>9 years from now</b> |
| *• <b>• #</b>                                                                                      | Course Summary 👻                                            | Course Summary *                                              |                                                                                | ·····                                                                                              |
| LearnIT2teach Stage 3 – Avenue                                                                     | *                                                           |                                                               | Gamify your Avenue Course                                                      | Orientation to Avenue for LINC                                                                     |
|                                                                                                    | Action for Healthy Communities                              | A FIOL                                                        |                                                                                |                                                                                                    |
|                                                                                                    |                                                             |                                                               | 1.                                                                             | 100                                                                                                |
| Users Enrolled: <b>711</b><br>Start Date: <b>3 years ago</b><br>End Date: <b>10 years from now</b> |                                                             | Users Enrolled: <b>14</b><br>Start Date: <b>5 months ago</b>  | Users Enrolled: 69<br>Start Date: 29 months ago                                | Users Enrolled: 2<br>Start Date: 3 years ago                                                       |
| Ø                                                                                                  | Start Date: 28 months ago                                   | Course Summary 🝷                                              | *8                                                                             | <b>!</b>                                                                                           |
| Learning English with Technology                                                                   |                                                             | <b>*</b> <i>9</i>                                             | Artifact Generation Test Course Users Enrolled: 14                             | Nelson's Sandbox                                                                                   |
|                                                                                                    |                                                             |                                                               | Start Date: 4 years ago<br>End Date: 29 months from now                        |                                                                                                    |
|                                                                                                    |                                                             |                                                               |                                                                                | 12                                                                                                 |
| Users Enrolled: 7<br>Start Date: 21 months ago                                                     |                                                             |                                                               | <u> </u>                                                                       | Users Enrolled: <b>2</b><br>Start Date: <b>4 years ago</b>                                         |

## Avenue LearnIT2teach

Course cards are available on the **My Home** page, where teachers can access the **Enroll Student** panel, the **Class Register** and a direct link to each course. The course cards are now colour-coded, depending on the user's role in the course. (See above screenshot.)

Teachers can access the Binder from the teacher's **My Home** page. Note the toolbar and the artifacts on the **My Portfolio** page has been updated slightly. It now includes a refresh artifact display button.

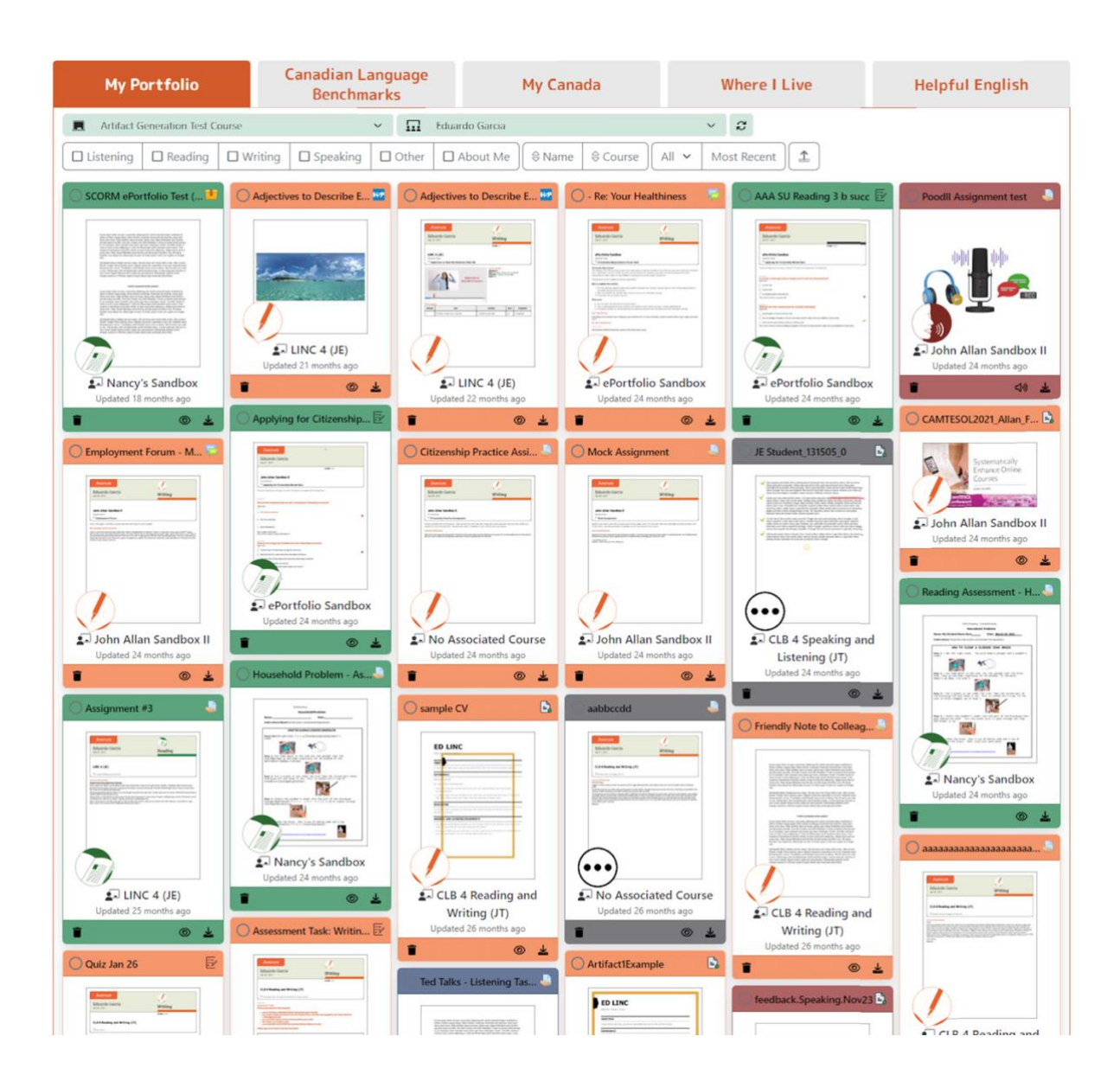

Feel free to explore the new site.